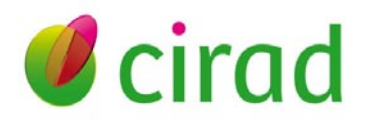

# Manuel d'utilisation base de données GARP\_BD

## Sandrine AUZOUX, Steve GINER

Aout 2011

## Table des matières

| Le co | ontexte                                   | . 3 |  |  |  |  |
|-------|-------------------------------------------|-----|--|--|--|--|
| I)    | Démarrage de GARP-BD et page d'ouverture4 |     |  |  |  |  |
| II)   | Saisie des données                        | . 5 |  |  |  |  |
| 1.    | Importation des données Excel             | . 5 |  |  |  |  |
| 2.    | Saisie des interventions                  | . 7 |  |  |  |  |
| III)  | Gestion des données                       | . 8 |  |  |  |  |
| I)    | Extraction des données                    |     |  |  |  |  |
| 1.2   | 2) Exportation vers Excel                 | 11  |  |  |  |  |
| 1.2   | 2) Moyenne Ecart-Type                     | 13  |  |  |  |  |
| Nom   | nenclature                                | 13  |  |  |  |  |

#### Le contexte

Ce document est le guide de l'utilisateur d'une base de donnés conçue dans le cadre du projet ANR « GARP » : Gestion agronomique de la résistance du riz à la Pyriculariose.

Ce projet s'appuie sur 2 actions essentielles : des expérimentations en plein champ pour mesurer l'effet des systèmes de cultures sur la Pyriculariose et des travaux de génétiques pour étudier les mécanismes d'interactions métabolisme de l'azote/mécanismes de défense de la plante.

Les partenaires du projet sont l'équipe SCRID, l'UMR BGPI et l'UPR1, qui sont basés sur quatre sites géographiques : Madagascar, Brésil, Bolivie et Montpellier.

L'intérêt de cette base de données est tout d'abord de recenser et stocker l'ensemble des données récoltées dans le cadre du projet sur les différents sites, et d'autres part de mettre en relation ces données pour mesurer l'interaction entre les système de culture, la nutrition azotée et la sensibilité à la pyriculariose. Les données contenues dans la base concernent spécifiquement les expérimentations aux champs (interventions, diagnostique foliaire, mesures de récolte, mesures de rendements, suivi de l'évolution de la Pyriculariose).

Cette version (aout 2011) a été élaborée lors du CDD de Steve Giner, technicien en informatique, encadrée par Sandrine AUZOUX, informaticienne de l'UPR 102 du Cirad, à Montpellier. ).

Cette base de données a été conçue en Microsot Access 2007 pour être le plus simple possible d'usage tout en étant performante. Ce manuel de l'utilisateur vise à facilité la manipulation de la base par un tiers. Cependant, il n'inclue pas la description technique et informatique pure de la base de données.

## I) Démarrage de la base de données GARP et page d'ouverture

On accède à la base de données GARP, en double cliquant sur le fichier « GARP.MDB ».

Attention, pour ouvrir l'outil avec toutes ses fonctionnalités, il faut dans certaines configurations d'ordinateur, accepter d'autoriser le contenu de la base, si un avertissement de sécurité, en haut à gauche de la page signale que « *du contenu de la base a été désactivé* » (Fig. 1). Pour cela, il faut cliquer sur : « options », puis autoriser l'ouverture.

| - 22 at               | D                    |
|-----------------------|----------------------|
|                       | 2                    |
| 13 <sup>4</sup> 2 · 1 | Actualiser<br>tout - |
| ote envichi           |                      |
|                       | te enrichi           |

Figure 1 : localisation de l'avertissement de sécurité et d'autorisation d'activer la base de données

| 🖻 Général 🗕 🗖 🗙                                                                                                    |
|----------------------------------------------------------------------------------------------------|
| Base de données GARP Quitter<br>Gestion agronomique de la résistance du riz à la pyriculariose                                                                          |
| Pour stocker les données dans la base de données, 2 actions possibles :                                                                                                 |
| - Soit par l' Importation de fichiers excel prédéfinis                                                                                                    |
| - Soit par la Saisie des interventions                                                                                                    |
| Gestion Consultation/modification des données                                                                                                    |
| Extraction<br>Mise en relation des données agronomiques,<br>relatives aux suivis écophisiologiques et aux<br>observations de l'incidence de la maladie sur<br>la plante |
|                                                                                                    |

Figure 2 : Ecran d'accueil : menu général de GARP

L'écran d'accueil (Fig. 2) est un formulaire qui comporte 5 boutons.

Le bouton « Quitter » permet de sortir de l'application.

Les 4 autres boutons proposent 3 types d'actions : la « saisie », la « consultation/modification » et la « l'exportation des données ».

La saisie de données est réalisée essentiellement par importation de fichiers Excel. Seules les données concernant les interventions seront rentrées à l'aide d'un formulaire, pour donner plus de souplesse et de liberté à la saisie.

La consultation permet à l'utilisateur d'une part, de vérifier si toutes ses données ont été importées correctement, et d'autres part, de visualiser toutes les autres données stockées dans la base. La modification permet de corriger des données spécifiques.

En sortie, les données de mesures concernant les systèmes de cultures, la nutrition azotée et la sensibilité à la Pyriculariose peuvent être mises en relation et exportées dans des fichiers au format Excel, mais aussi au format texte en vue d'analyses statistiques futures. Des calculs simples de moyennes et d'écarts types sont aussi réalisés.

## II) Saisie des données

## 1. Importation des données Excel

En cliquant sur le bouton « importation » du menu général, on accède au formulaire « importation des données Excel » (Fig. 3).

| Importation                                                                                                    | - = X |
|----------------------------------------------------------------------------------------------------|-------|
| Importation des données Excel                                                                                                    | er    |
| Les importations sont indépendantes les unes des autres.<br>Sélectionner dans la liste suivante les données que voulez-vous importer ? : |       |

Figure 3 : Ecran d'importation des données issues de fichier Excel

La liste permet de sélectionner le type de données qui va être transféré dans la base de données. L'utilisateur peut importer les données concernant les parcelles, les interventions, le diagnostique foliaire, le suivi Pyriculariose foliaire, le suivi Pyriculariose paniculaire, la récolte, les prélèvements, les autres cultures et la météo. Pour cela, il doit utiliser des fichiers

Excel qui ont été prévus à cet effet. Ces fichiers se trouvent dans le répertoire « Fichiers formatés BDD ». Attention, il ne faut pas modifier la structure du tableau et les données doivent respecter le format des cellules, c'est-à-dire, par exemple, ne pas mélanger du texte et du numérique. Il est important d'utiliser le fichier tel qu'il est conçu pour que l'importation fonctionne correctement.

Après avoir cliqué sur le bouton « importer », la fenêtre « parcourir fichier » de Windows (Fig. 4) s'affiche à l'écran.

| Cherchez votre                                      | e fichier Parcelle 🔹 👔 🔀                                                                                                    |
|-----------------------------------------------------|----------------------------------------------------------------------------------------------------|
| Regarder <u>d</u> ans :                             | 🔁 Fichiers Formatés BDD 🛛 🕑 🤣 📂 🖽 🗸                                                                                                    |
| Mes documents<br>récents<br>Bureau<br>Mes documents | Image: Secolar Secolar Second Second Secon |
| Poste de travail                                    | Nom du fichier : Image: Ouvrir   Fichiers de type : Fichiers Excel Parcelle (*.xls ; *.xlsx) Image: Annuler   Ouvrir en lecture seule Ouvrir en lecture seule                                                                                                    |

Figure 4 : Fenêtre de recherche du fichier à importer.

Elle permet à l'utilisateur de sélectionner, dans ses dossiers personnels, le fichier Excel qu'il souhaite importer, en cliquant sur le bouton « ouvrir ».

Le bouton « annuler » annule la sélection du fichier. La boite de dialogue ci-dessous (Fig. 5) apparaît alors à l'écran, proposant d'annuler ou pas l'importation.

| Microsoft               | t Office Acce                         | ss                               | X         |
|-------------------------|---------------------------------------|----------------------------------|-----------|
| Veuillez p<br>Voulez-vo | rendre votre fic<br>ous annuler l'imp | hier avant de cont<br>ortation ? | nuer svp! |
|                         | Qui                                   | Non                              |           |

Figure 5 : boite de dialogue d'annulation de l'importation

Si l'utilisateur clique sur le bouton « non », il revient à la fenêtre précédente et peut à nouveau choisir le fichier à importer.

S'il clique oui, l'importation est définitivement annulée. L'utilisateur revient au formulaire « Importation des données Excel » de départ.

Lorsque l'importation a réussi, l'utilisateur est prévenu par le message suivant.

| Microsoft Office Access           |          |
|-----------------------------------|----------|
| Vos données ont été importées ave | c succés |
| ОК                                |          |

On remarquera que sur certaines machines la fenêtre permettant d'aller sélectionner le fichier sera différent. Cette autre fenêtre vous demandera de taper le chemin complet du fichier. Pour faire ceci, il est conseillé de copier-coller le chemin de puis l'explorateur Windows. Si vous obtenez des erreurs persistantes, essayez de mettre le fichier sur la racine du disque dur (C:\).

Une importation peut être longue mais ne prendra que très rarement plus de 5 minutes.

| E SaisieIntervent        | _ = X                            |                          |                                 |
|--------------------------|----------------------------------|--------------------------|---------------------------------|
| <u>9</u>                 | Saisie des interventions         |                          |                                 |
| Sélection (<br>paramètre | des<br>es communs                | Saisie des do            | nnées                           |
| Site :                   | <u>•</u>                         | Type l'intervention :    | а                               |
| Année :                  | <u>•</u>                         | Date de l'intervention : | 20/07/1990                      |
| Variété :                | •                                | Nom du produit :         | a                               |
| Système :                | <u>•</u>                         | Molécule :               | a                               |
| Fertilisation :          | •                                | Quantité :               | 3,363336                        |
| Bloc:                    | •                                | Type de produit :        | Fertilisant 🔹                   |
| Parcelle :               | A1 •                             | Commentaire :            | aaa                             |
| Réinit<br>pa             | ialisation des<br>aramètres Vali | der                      | Réinitialisation des<br>données |

#### 2. Saisie des interventions

Figure 6 : Ecran de saisie des interventions

Le formulaire « saisie des interventions » (Fig.6) sert à remplir rapidement et automatiquement les données des interventions effectuées sur les parcelles.

La partie de gauche est un requêteur qui permet de sélectionner sur quelles parcelles on va rentrer les données.

La partie de droite permet de saisir les données relatives aux interventions à rentrer dans la base.

Une fois que tout est rempli il suffit de cliquer sur le bouton « valider » et une boite de dialogue confirmera que les données ont bien été insérées dans la table.

Les deux boutons « réinitialisations » permettent de remettre à zéro tous les champs du formulaire. Le premier vide les paramètres de sélection, le second vide les données des interventions.

## III) Gestion des données

En cliquant sur le bouton «Gestion» du menu général, on accède au formulaire «Consultation/modification des données stockées dans la base» (Fig. 7).

|              | <u>Consula</u> | ation/I   | Modific      | ation des       | données        |             |             | Fermer      |          |
|--------------|----------------|-----------|--------------|-----------------|----------------|-------------|-------------|-------------|----------|
| Sélectionnez | z le site :    | Andrano   | manelatra    | ×               | et l'année :   |             | 2010 🗸      |             |          |
| Quel type d  | e données v    | voulez-vo | us visualise | r?: Diagno      | ostic foliaire |             | ~           |             |          |
| NumParc 👻    | Systeme 🗸      | Bloc +    | Variete 🗸    | Fertilisation 🗸 | SiO2FeuilPan 👻 | NFeuilPan 🗸 | PFeuilPan 🗸 | KFeuilPan 🗸 | CaFeuilP |
| A1           | SCV            | A         | √3           | F1              | 6,12           | 4,372       | 0,243       | 1,456       | 0,437    |
| A10          | Labour         | A         | ∨3           | F2              | 5,76           | 3,794       | 0,233       | 1,576       | 0,436    |
| A11          | SCV            | A         | v2           | F1              | 4,78           | 3,719       | 0,215       | 1,476       | 0,3      |
| A12          | Labour         | A         | v1           | F1              | 4,58           | 4,246       | 0,232       | 1,537       | 0,264    |
| A13          | Labour         | A         | √2           | F1              | 4,5            | 3,798       | 0,215       | 1,457       | 0,358    |
| A14          | Labour         | A         | v1           | F2              | 3,26           | 3,205       | 0,17        | 1,309       | 0,286    |
| A15          | SCV            | A         | v2           | Fv              | 3,68           | 3,771       | 0,214       | 1,405       | 0,271    |
| A16          | Labour         | A         | ∨3           | Fv              | 5,14           | 4,204       | 0,209       | 1,379       | 0,409    |
| A17          | SCV            | A         | V3           | F2              | 5,32           | 4,222       | 0,224       | 1,34        | 0,489    |
| A18          | Labour         | A         | V3           | F1              | 3,12           | 3,789       | 0,2         | 1,397       | 0,216    |
| A19          | SCV            | В         | ∨3           | F2              | 6,28           | 4,179       | 0,227       | 1,382       | 0,454    |
| A2           | Labour         | A         | √2           | F2              | 4,48           | 3,747       | 0,218       | 1,488       | 0,252    |
| A20          | SCV            | В         | v1           | Fv              | 4,26           | 3,623       | 0,199       | 1,338       | 0,281    |
| A21          | Labour         | В         | √2           | F2              | 4,78           | 3,997       | 0,224       | 1,497       | 0,309    |
| A22          | Labour         | В         | v1           | F2              | 2,88           | 3,387       | 0,179       | 1,268       | 0,23     |
| A23          | SCV            | В         | √2           | Fv              | 3,7            | 3,875       | 0,214       | 1,464       | 0,252    |
| A24          | Labour         | В         | ∨3           | F1              | 5,1            | 4,159       | 0,241       | 1,335       | 0,593    |
| A25          | SCV            | В         | ∨3           | F1              | 4,48           | 3,927       | 0,223       | 1,421       | 0,431    |
| A26          | SCV            | В         | V2           | F1              | 4,84           | 3,963       | 0,222       | 1,423       | 0,288    |
| A27          | Labour         | В         | √3           | Fv              | 3,98           | 3,98        | 0,238       | 1,586       | 0,33     |
| A28          | SCV            | В         | v1           | F2              | 4,22           | 3,86        | 0,197       | 1,349       | 0,268    |

#### Figure 7 : Ecran de consultation/modification des données

La consultation permet à l'utilisateur d'une part, de vérifier si toutes ses données ont été importées correctement, et d'autres part, de visualiser toutes les autres données stockées dans la base.

Par défaut, le tableau des données est vide. Il faut tout d'abord sélectionner un site, l'année et le type de données pour pouvoir afficher l'ensemble des données correspondant à la sélection. Chaque donnée, se trouvant dans le tableau résultat de la sélection, est modifiable.

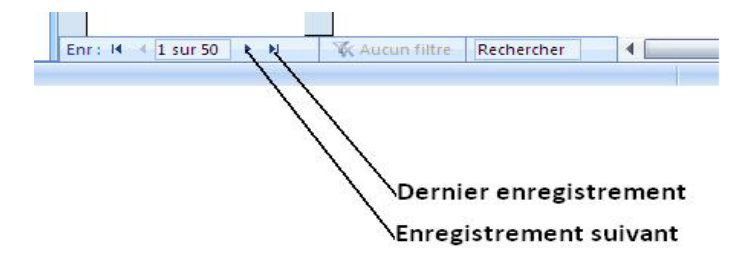

Tout en bas du tableau résultat, se trouve une barre de défilement (Fig.8)

Figure 8 : barre de défilement des enregistrements

## IV) Extraction des données

| Sortie                                                                                                    |                                  | _ = X                          |
|----------------------------------------------------------------------------------------------------|----------------------------------|--------------------------------|
| Sorties                                                                                                    |                                  | Fermer                         |
| Sélection des<br>paramètres communs   Site : Image: Image: I | Sélection des données à utiliser | Choix des dates                |
| Extraire les données vers Excel                                                                                                    | Moyenne et écart type            | Fichier texte en vue des stats |
|                                                                                                    | ш.                               |                                |

Ce formulaire permet 3 actions accessibles par les boutons dans le pied du formulaire.

La partie à gauche est un requêteur comme dans le formulaire précédent. Elle permet de sélectionner de quelles parcelles l'ont souhaite extraire des données. Il est fortement recommandé de valider cette sélection en premier car elle modifie les dates disponibles dans la partie de droite. Si aucune sélection n'est faite, par défaut toutes les parcelles seront sélectionnées.

La partie du milieu sert à sélectionner les types de données que l'on veut extraire. L'utilisateur doit sélectionner une table dans la liste déroulante. Lorsque ceci est fait, une liste de données sélectionnable apparaît en dessous et les dates disponibles pour cette table apparaissent dans la partie de droite.

| Sortie                          |                |                                      |                                |
|---------------------------------|----------------|--------------------------------------|--------------------------------|
| Sort                            | les            |                                      | Fermer                         |
| Sélection des<br>paramètres com | muns           | Sélection des données à utiliser     | Choix des dates                |
| lite :                          | •              |                                      |                                |
| innée :                         | <u>.</u>       | Sélection de la table : Intervention |                                |
| ariété :                        |                |                                      |                                |
| ystème :                        |                | Produit                              | 23/12/2010<br>21/12/2010       |
| ertilisation :                  | <u>·</u>       | Quantite                             | 25/01/2011                     |
| loc :                           |                | Fertilisant                          | 10/11/2010                     |
| arcelle :                       | -              | >>                                   | >>                             |
|                                 |                | >                                    |                                |
| Valider la sélection d          | es paramètres  | <                                    | <                              |
| commun                          | 15             | **                                   | ~                              |
|                                 | ]              |                                      |                                |
|                                 |                |                                      |                                |
|                                 |                |                                      |                                |
|                                 |                |                                      |                                |
|                                 |                |                                      |                                |
| Extraire les donn               | ees vers Excel | Moyenne et écart type                | Fichier texte en vue des stats |

Il ne reste plus qu'à sélectionner les paramètres que l'on veut et les dates associé à l'aide des boutons :

| >> | Pour tout transférer vers la liste de droite.                                                 |
|----|-----------------------------------------------------------------------------------------------|
| >  | Pour transférer tout les éléments surlignés de la liste de gauche vers<br>la liste de droite. |
| <  | Pour transférer tout les éléments surlignés de la liste de droite vers<br>la liste de gauche. |
| << | Pour tout transférer vers la liste de gauche.                                                 |

Pour qu'un élément soit surligné en noir il suffit de cliquer dessus. On remarquera qu'il est possible de sélectionner plusieurs éléments à la fois.

| E Sortie                            |                                      | _ = x                                                                  |
|-------------------------------------|--------------------------------------|------------------------------------------------------------------------|
| Sorties                             |                                      |                                                                        |
|                                     |                                      |                                                                        |
| Selection des<br>paramètres communs | Sélection des données à utiliser     | Choix des dates                                                        |
| Site :                              |                                      |                                                                        |
| Année :                             | Sélection de la table : Intervention |                                                                        |
| Variété :                           | Time Doubit                          | DarDaData (32/12/2010)                                                 |
| Système :                           | Detail Quantite                      | resublate 23/12/2010<br>13/01/2011 21/12/2010<br>10/11/2010 25/01/2011 |
| Fertilisation :                     | Fertilisant                          |                                                                        |
| Bloc:                               |                                      |                                                                        |
| Parcelle :                          | >>                                   | >>                                                                     |
|                                     | >                                    |                                                                        |
| Valider la sélection des paramètres | <                                    | <                                                                      |
| communs                             | <<                                   | <<                                                                     |
|                                     |                                      |                                                                        |
|                                     |                                      |                                                                        |
|                                     |                                      |                                                                        |
|                                     |                                      |                                                                        |
| Extraire les données vers Excel     | Moyenne et écart type                | Fichier texte en vue des stats                                         |
|                                     |                                      |                                                                        |

Les éléments sélectionnés pour l'extraction sont ceux des listes de droite.

Il est possible de sélectionner les éléments de plusieurs tables. Pour cela il suffit de sélectionner une autre table à l'aide de la liste déroulante « sélection de la table ». Il est aussi possible de modifier les éléments sélectionnés en revenant sur les tables déjà traitées.

Une fois la sélection effectuée, il suffit de choisir l'action à effectuer parmis les 3 proposées :

- Extraction des données vers excel
- Moyenne et écart type
- Création d'un fichier texte pour des statistiques (pas encore disponible)

### I.2) Extraction des données vers Excel

L'extraction des données ne pourra se faire que si moins de 253 champs sont demandés. Un champ est créé pour chaque champs et date (donc si on a 2 champs sélectionné et 4 dates, on a 8 champs à l'extraction).

La seule chose que l'utilisateur doit faire lors de l'extraction est de fournir le nom du fichier lorsque ça lui sera demandé. Le système retient tout les noms déjà rentrés. Si le nom que l'utilisateur saisi, a déjà été utilisé précédemment, le fichier portera le même nom suivi d'un numéro (nomFichier(numéro)).

Les noms des colonnes dans le fichier Excel sont sous la forme [ID]\_[nomChamp] :[Date]

| ID | Table              | nom dans le formulaire             |
|----|--------------------|------------------------------------|
| RR | RecolteRotation    | Culture en rotation                |
| Р  | Prelevement        | Prélevement                        |
| I  | Intervention       | Intervention                       |
| DF | DiagnosticFoliaire | Diagnostique Foliaire              |
| DM | DonneesMeteo       | Données météo                      |
| PP | PyriPaniculaire    | Notation pyriculariose paniculaire |
| PF | PyriFoliaire       | notation pyriculariose foliaire    |
| R  | Recolte            | Récolte                            |

Pour des explications sur les champs se reporter au dictionnaire de données.

On notera que l'extraction des fichiers Excel se fait dans le dossier Extraction\_GARP prévu à cet effet.

On a donc un résultat final semblable à celui-ci :

| G        | test.XLSX - Microsoft Excel                                         |               |                     |                        |                       |                   |                     |              |                                                |                                             |                  |                                       |                     |
|----------|---------------------------------------------------------------------|---------------|---------------------|------------------------|-----------------------|-------------------|---------------------|--------------|------------------------------------------------|---------------------------------------------|------------------|---------------------------------------|---------------------|
|          | Accueil Insertion Mise en page Formules Données Révision Affrichage |               |                     |                        |                       |                   |                     |              |                                                |                                             |                  |                                       |                     |
|          | ٦ ×                                                                 | MS Sans Serif | • 10 • A A          | = = *                  | 📑 Renvoyer à la ligne | automatiquement   | Standard            | •            | <b>S</b>                                       |                                             | Stallinsérer τ Σ |                                       | ĥ                   |
| Co       | ller<br>• 💞                                                         | GIS           | · 🖽 • 🔕 • 🛕 •       |                        | Eusionner et centre   | r *               | * % 000 500 .       | \$,0<br>\$,0 | Mise en forme Mettre<br>conditionnelle * de ta | sous forme Styles de<br>ableau ∗ cellules ∗ | Format •         | Trier et Recher<br>filtrer + sélectio | rcher et<br>onner * |
| Pre      | sse 🖻                                                               | F             | Police 🕞            |                        | Alignement            | G                 | Nombre              | F2           | Styl                                           | e                                           | Cellules         | Édition                               |                     |
|          | D22                                                                 | -             | ( f <sub>x</sub>    |                        |                       |                   |                     |              |                                                |                                             |                  |                                       | *                   |
|          | A                                                                   | В             | С                   | D                      | E                     | F                 | G                   |              | Н                                              | 1                                           | J                | K                                     |                     |
| 1        | Parcelle                                                            | Annee         | I_Produit23/12/2010 | ] I_Produit:21/12/2010 | I_Produit25/01/2011   | I_Quantite:23/12/ | 2011_Quantite:21/12 | 2/201        | (I_Quantite:25/01/201)                         | DF_KFeuilPan:                               | DF_NaFeuilPan:   | DF_ZnFeuilPa                          | an:                 |
| 2        | A1                                                                  | 2010          |                     |                        |                       |                   |                     |              |                                                | 1,456                                       | 0,0098           | 1                                     | 15                  |
| 3        | A10                                                                 | 2010          |                     |                        |                       |                   |                     |              |                                                | 1,576                                       | 0,0387           | /                                     | 18                  |
| 4        | A100                                                                | 2011          |                     |                        | Confidor70WG          |                   |                     |              | 75                                             |                                             |                  |                                       |                     |
| 5        | A101                                                                | 2011          |                     |                        | Confidor/UVVG         |                   |                     |              | /5                                             |                                             |                  |                                       |                     |
| 7        | A102                                                                | 2011          |                     |                        | Confider70WG          |                   |                     |              | 75                                             |                                             |                  |                                       |                     |
| 8        | A103                                                                | 2011          |                     |                        | Confidor70WG          |                   |                     |              | 75                                             |                                             |                  |                                       |                     |
| 9        | A105                                                                | 2011          |                     |                        | Confidor70WG          |                   |                     |              | 75                                             |                                             |                  |                                       |                     |
| 10       | A106                                                                | 2011          |                     |                        | Confidor70WG          |                   |                     |              | 75                                             |                                             |                  |                                       |                     |
| 11       | A107                                                                | 2011          |                     |                        | Confidor70WG          |                   |                     |              | 75                                             |                                             |                  |                                       |                     |
| 12       | A108                                                                | 2011          |                     |                        | Confidor70WG          |                   |                     |              | 75                                             |                                             |                  |                                       |                     |
| 13       | A109                                                                | 2011          |                     |                        | Confidor70WG          |                   |                     |              | 75                                             |                                             |                  |                                       |                     |
| 14       | A11                                                                 | 2010          |                     |                        |                       |                   |                     |              |                                                | 1,476                                       | 0,0158           | i                                     | 14                  |
| 15       | A110                                                                | 2011          |                     |                        | Confidor70WG          |                   |                     |              | 75                                             |                                             |                  |                                       | _                   |
| 16       | A111                                                                | 2011          |                     |                        | Confidor/UWG          |                   |                     |              | /5                                             |                                             |                  |                                       |                     |
| 17       | A112                                                                | 2011          |                     |                        | Confidor/UWG          |                   |                     |              | /5                                             |                                             |                  |                                       |                     |
| 10       | ATT3                                                                | 2011          |                     |                        | Confidor/UVVG         |                   |                     |              | 75                                             |                                             |                  |                                       | _                   |
| 20       | A115                                                                | 2011          |                     |                        | Confider70WG          |                   |                     |              | 75                                             |                                             |                  |                                       |                     |
| 21       | A116                                                                | 2011          |                     |                        | Confidor70WG          |                   |                     |              | 75                                             |                                             |                  |                                       |                     |
| 22       | A117                                                                | 2011          |                     |                        | Confidor70WG          |                   |                     |              | 75                                             |                                             |                  |                                       |                     |
| 23       | A118                                                                | 2011          |                     |                        | Confidor70WG          |                   |                     |              | 75                                             |                                             |                  |                                       |                     |
| 24       | A119                                                                | 2011          |                     |                        | Confidor70WG          |                   |                     |              | 75                                             |                                             |                  |                                       |                     |
| 25       | A12                                                                 | 2010          |                     |                        |                       |                   |                     |              |                                                | 1,537                                       | 0,0171           |                                       | 16                  |
| 26       | A120                                                                | 2011          |                     |                        | Confidor70WG          |                   |                     |              | 75                                             |                                             |                  |                                       |                     |
| 27       | A121                                                                | 2011          |                     |                        | Confidor70WG          |                   |                     |              | 75                                             |                                             |                  |                                       |                     |
| 28       | A122                                                                | 2011          |                     |                        | Confidor70WG          |                   |                     |              | 75                                             |                                             |                  |                                       | _                   |
| 29       | A123                                                                | 2011          |                     |                        | Confidor70WG          |                   |                     |              | 75                                             |                                             |                  |                                       | _                   |
| 30       | A124                                                                | 2011          |                     |                        | Confidor/UWG          |                   |                     |              | /5                                             |                                             |                  |                                       | _                   |
| 31       | A125                                                                | 2011          |                     |                        | Confider70VVG         |                   |                     |              | 75                                             |                                             |                  |                                       |                     |
| 32       | A120                                                                | 2011          |                     |                        | Confidor70WG          |                   |                     |              | 75                                             |                                             |                  |                                       |                     |
| 34       | A128                                                                | 2011          |                     |                        | Confidor70WG          |                   |                     |              | 75                                             |                                             |                  |                                       |                     |
| 35       | A129                                                                | 2011          |                     |                        | Confidor70WG          |                   |                     |              | 75                                             |                                             |                  |                                       |                     |
| 36       | A13                                                                 | 2010          |                     |                        |                       |                   |                     |              |                                                | 1,457                                       | 0,0125           | i                                     | 12                  |
| 37       | A130                                                                | 2011          |                     |                        | Confidor70WG          |                   |                     |              | 75                                             |                                             |                  |                                       |                     |
| 38       | A131                                                                | 2011          |                     |                        | Confidor70WG          |                   |                     |              | 75                                             |                                             |                  |                                       |                     |
| 39       | A132                                                                | 2011          |                     |                        | Confidor70WG          |                   |                     |              | 75                                             |                                             |                  |                                       |                     |
| 40       | A133                                                                | 2011          |                     |                        | Confidor70WG          |                   |                     |              | 75                                             |                                             |                  |                                       |                     |
| 41       | A134                                                                | 2011          |                     |                        | Contidor70WG          |                   |                     |              | 75                                             |                                             |                  |                                       |                     |
| 42       | A135                                                                | 2011          |                     |                        | Confider/UWG          |                   |                     |              | /5                                             |                                             |                  |                                       |                     |
| 43<br>74 | A135                                                                | 2011          |                     |                        | Confider70WG          |                   |                     |              | 75                                             |                                             |                  |                                       |                     |
| 44       | A137                                                                | 2011          |                     |                        | Confidor70WG          |                   |                     |              | 75                                             |                                             |                  |                                       |                     |
| 16       | A130                                                                | 2011          |                     |                        | Confidor70WG          |                   |                     |              | 75                                             |                                             |                  |                                       |                     |
|          | ► H Ex                                                              | traction 🦯 🖏  |                     |                        |                       |                   |                     |              |                                                |                                             |                  |                                       |                     |
| Prêt     | t Arrêt d                                                           | éfil.         |                     |                        |                       |                   |                     |              |                                                |                                             | 100 % 🤅          | 9                                     | +                   |

#### I.2) Moyenne et écart-Type

Cette fonction permet d'obtenir rapidement les moyennes et les écart-types des données sélectionnées. Comme pour l'extraction, un fichier sera créé dans le dossier Extraction\_GARP. Il est fortement conseillé de ne sélectionner que des champs numériques pour éviter toute erreur.

Le fichier créé sera sous cette forme :

| 🔀 🛃 🍠 - (2       | *   <del>-</del>   | k                          | ola(0) - Mic | rosoft Excel       |         | _                     |            | x       |
|------------------|--------------------|----------------------------|--------------|--------------------|---------|-----------------------|------------|---------|
| Fichier Accu     | eil Insertion      | Mise en page               | Formules     | Données            | Révisio | on Affichage          | ∾ 🕜 ⊏      | . er 23 |
| T X              | MS Sans Serif 👻 10 | , , ≡ =                    | _ =          | Standard *         | A       | <b>¦+</b> ■ Insérer × | Σ * Δ7*    |         |
| Coller           | GIS · A            | ĂĂ ≣≣                      | - <b>a</b> - | \$ - % 000         | Style   | ች Supprimer 🔻         | 💽 - 🐴 -    |         |
| v 💞              | 🗄 - 🔕 - 🗛          |                            | \$\$/~~      | €,0 ,00<br>,00 ⇒,0 | *       | 📕 Format 🔹            | 2-         |         |
| Presse-papiers 🕞 | Police             | 🗟 Aligner                  | nent 🛛 🛱     | Nombre 🕞           |         | Cellules              | Édition    |         |
| A1               | <b>-</b> (0        | <i>f</i> <sub>≭</sub> Type |              |                    |         |                       |            | ~       |
| A                | В                  | С                          | D            | E                  |         | F                     | G          | E       |
| 1 Type           | RR_NbPlantel       | FRR_PdGrain:               | RR_NbF       | PoqPrc P_SPA       | D:      | P_HautTot:            | P_LAICorr: |         |
| 2 Moyenne        |                    |                            |              |                    |         |                       |            |         |
| 3 Ecart type     |                    |                            |              |                    |         |                       |            |         |
| 4                |                    |                            |              |                    |         |                       |            |         |
| 5                |                    |                            |              |                    |         |                       |            |         |
| 7                |                    |                            |              |                    |         |                       |            |         |
| 8                |                    |                            |              |                    |         |                       |            |         |
| 9                |                    |                            |              |                    |         |                       |            |         |
|                  |                    |                            |              |                    |         |                       |            |         |
| D Th             |                    |                            |              |                    |         |                       |            |         |
| Pret             |                    |                            |              |                    |         | 100 % (-)-            |            | ÷,,;    |

## Nomenclature

Ce tableau donne le détail des noms utilisés dans la base de données, ainsi que l'unité de mesure dans laquelle et doit être introduite

| Libellé                     | Description                                         | Nom BDD           |
|-----------------------------|-----------------------------------------------------|-------------------|
| % grain plein               | Pourcentage de grains pleins                        | PrcGP             |
| %Ca                         | teneur en calcium % de la feuille paniculaire       | CaFeuilPan        |
| %K                          | teneur en potassium % de la feuille paniculaire     | KFeuilPan         |
| %Mg                         | teneur en magnésium % de la feuille<br>paniculaire  | MgFeuilPan        |
| %N                          | teneur en azote total % de la feuille paniculaire   | NFeuilPan         |
| %N dernière feuille ligulée | teneur en azote de la dernière feuille ligulée en % | NDerFeuilLigul    |
| %N plante entière           | teneur en azote total % de plantes entières         | NPlantEnt         |
| %Na                         | teneur en sodium % de la feuille paniculaire        | NaFeuilPan        |
| %P                          | teneur en phosphore % de la feuille paniculaire     | PFeuilPan         |
| %S                          | teneur en soufre % de la feuille paniculaire        | SFeuilPan         |
| %SiO2                       | teneur en silice % de la feuille paniculaire        | SiO2FeuilPan      |
| année                       | indique l'année                                     | année             |
| Biomasse dernière feuille   | Biomasse des dernières feuilles ligulées            | BiomDerFeuilLigul |

| ligulée en g                               | prélevées de la placette en g                              |                   |
|--------------------------------------------|------------------------------------------------------------|-------------------|
| Biomasse des résidus de                    | Biomasse hors grains des rotations à récolte               | BiomResiduRot     |
| récolte après saison sèche                 | _                                                          |                   |
| Biomasse des résidus de                    | Biomasse des rotations restante après la                   | BiomResiduRotAp   |
| récolte après saison sèche                 | saison sèche                                               | SSèche            |
| Biomasse feuilles paniculaire<br>en g      | Biomasse des feuilles paniculaires prélevées<br>en a       | BiomFeuilPani     |
| Biomasse plante en g                       | Biomasse aérienne des plantes de la placette               | BiomPlantEntg     |
| Diamagaa planta an t/ha                    | Pierrevee en g                                             |                   |
| Biomasse plante en tria                    | prélovée remené en tenne par hectare                       | Бютрапспита       |
| Bloc                                       | Bloc de la parcelle                                        | Bloc              |
| Commentaire                                | indication sur le moment de l'intervention                 | Commentaire       |
| Date                                       | date                                                       | DateDonneeMeteo   |
| Date<br>Date do notation do la pyri        | date de notation de la pyriculariose felipire              | DateDonneemeteo   |
| foliaire                                   | date de notation de la pyriculariose foliaire              | DateNotationFF    |
| Date de notation de la pyri<br>paniculaire | date de notation de la pyriculariose paniculaire           | DateNotationPP    |
| DateIntervention                           | Date de l'intervention                                     | DateInter         |
| DatePrélèvement                            | date du prélèvement des plantes                            | DatePrelev        |
| DateRecolte                                | Date de la récolte                                         | DateRecolt        |
| Detail                                     | molecule du produit utilisé                                | Detail            |
| Dualex Chl                                 | Valeur Dualex Chl                                          | DuaChl            |
| Dualex Flav                                |                                                            | DuaFlay           |
|                                            |                                                            |                   |
|                                            | Evapotronopiration do référence                            | Eto               |
| El0                                        |                                                            |                   |
| Fertilisation                              | Dese de fertilisent                                        | Fertilisarit      |
| Fertilisation                              | Dose de lertilisant                                        | Fertilisation     |
| Hauteur Canopee                            | Hauteur de la canopee (sans toucner) en cm                 |                   |
| Hauteur I otale                            | Hauteur du poquet en etirant en cm                         | Hautiot           |
| Hrmax                                      | humidite maximale en %                                     | Hrmax             |
| Hrmin                                      | humidite minimale en %                                     | Hrmin             |
| HRmoy24                                    | Humidité moyenne en %                                      | HRmoy24           |
| Incident light                             | Incident light                                             | IncidentLight     |
| INN calculé                                | Indice de nutrition calculé d'après la courbe de référence | INN               |
| Intensité max pluie                        | intensité maximum produite en 1 heure (mm/h)               | Pluiemax          |
| JAS prélèv                                 | date du prélèvement en jours apres semis                   | JASPrelev         |
| LAIO                                       | mesure au dessus du couvert                                | LAI0              |
| LAI corrigé                                | correction du LAI                                          | LAICorr           |
| LAI mesuré                                 | Leaf Aera Index en m²/m²                                   | LAI               |
| Moyenne de note                            | sévérité de la pyri paniculaire = % de grains              | noteP             |
| Nh de poquets non productifs               | Nh de poquets non productifs                               | NhPagNaProd       |
| Nb de poquets productifs                   | Nb de poquets productifs                                   | NbPogProd         |
| Nb de poquets total                        | Nb de poquets total                                        | NhPogTot          |
| Nb Baniculos                               | No de poqueis iolai                                        | Nbroniculos       |
| Nb Panicules / m <sup>2</sup>              | Nombre de paricules comples sur o poquels                  | NhDaniDarM2       |
| Nb Planta                                  | Nombre de plantou régeltées our 9 paquete                  | Nbplanta          |
| Nb Doquete                                 | nombre de plantes recollees sur 8 poquets                  | Nuplants          |
|                                            | Nombre de poqueis                                          |                   |
|                                            | Nombre de talles comptes sur 8 poquets                     |                   |
| qan                                        | nombre de panicules                                        | nbPanicules       |
|                                            | nombre de panicules infectées                              | nbPaniculesInfect |
| Nbr épillets / m²                          | Nombre d'épillets par m <sup>2</sup>                       | NbEpilParM2       |

| Nbr épillets / Panicule                       | Nombre d'épillets (grains pleins et vides) par<br>panicule               | NbEpilParPani         |
|-----------------------------------------------|--------------------------------------------------------------------------|-----------------------|
| Nbr Grain plein                               | Nombre de grains pleins calculé sur les 8 poquets                        | NbGP                  |
| Nbr Grain plein / m <sup>2</sup>              | Nombre de grains pleins par m <sup>2</sup>                               | NbGPParM2             |
| Nbr Grain vide                                | Nombre de grains vides calculé sur les 8 poquets                         | NbGV                  |
| Nbr Panicules / plt                           | Nombre de panicules par plante                                           | NbPaniParPlt          |
| Nbr Plants/m <sup>2</sup>                     | Nombre de plantes par m <sup>2</sup>                                     | NbPlantsParM2         |
| nbt                                           | nombre de talles                                                         | nbTalles              |
| nbti                                          | nombre de talles infectées                                               | nbTallesInfect        |
| Nombre de plantes récoltées<br>Totale         |                                                                          | NbPlanteRecTot        |
| Nombre de plantes récoltées<br>versées        |                                                                          | NbPlanteRecVers       |
| Nombre de plantes récoltés                    |                                                                          | NbPlanteRecCass       |
| cassées avec épis                             |                                                                          |                       |
| Nombre de plantes récoltés normales Fertilles |                                                                          | NbPlanteRecNorm       |
| Nombre d'épis fertilles                       |                                                                          | NbEpiFert             |
| Nombre d'épis stérilles                       |                                                                          | NbEpiSter             |
| Nombre d'épis total                           |                                                                          | NbEpiTot              |
| note feuille 1                                | sévérité de la pyri foliaire moyenne des notes de la feuille n1          | noteF1                |
| note feuille 2                                | sévérité de la pyri foliaire moyenne des notes de la feuille n-2         | noteF2                |
| note feuille 3                                | sévérité de la pyri foliaire moyenne des notes de la feuille n-3         | noteF3                |
| note feuille 4                                | sévérité de la pyri foliaire moyenne des notes de la feuille n-4         | noteF4                |
| note feuille 5                                | sévérité de la pyri foliaire moyenne des notes de la feuille n-5         | noteF5                |
| note feuille 6                                | sévérité de la pyri foliaire moyenne des notes de la feuille n-6         | noteF6                |
| NumIntervention                               | Numéro de l'intervention                                                 | NumInter              |
| NumParcelle                                   | Numéro de parcelle                                                       | Numparc               |
| Pesticide                                     | indique si il y a du pesticide                                           | Pesticide             |
| PF carré grain                                | poids frais des grains du carré de récolte en kg                         | PFCarGrain            |
| PF carré paille                               | poids frais des pailles du carré de récolte en kg                        | PFCarPaille           |
| PF echt grain                                 | poids frais de l'échantillon de grains en g                              | PFEchtGrain           |
| PF echt paille                                | poids frais de l'échantillon de paille en g                              | PFEchtPaille          |
| pluie 24h                                     | pluie sur 24h (mm)                                                       | Pluie24               |
| PMG                                           | Poids de 1000 grains en g                                                | PMG                   |
| Poids grain                                   | poids des grains en t/ha = rendement                                     | Poidsgrain            |
| Poids grain par parcelle                      | poids des grains par parcelle                                            | PdGrainParParc        |
| Poids paille                                  | poids des pailles en t/ha                                                | PoidsPaille           |
| ppmB                                          | teneur en bore ppm                                                       | BFeuilPan             |
| ppmCu                                         | teneur en cuivre ppm                                                     | CuFeuilPan            |
| ppmMn                                         | teneur en manganèse ppm                                                  | MnFeuilPan            |
| ppmN-Alpha aminé                              | teneur en N-Alpha aminé ppm                                              | NAlphaAmiFeuilPa<br>n |
| ppmN-NH4                                      | teneur en azote soluble sous forme ammonium ppm                          | NNH4FeuilPan          |
| ppmN-NH4 dernière feuille<br>ligulée          | teneur en azote soluble sous forme ammonium ppm dernière feuille ligulée | NNH4DerFeuilLigul     |
| ppmN-NH4 plante entière                       | teneur en azote soluble sous forme ammonium                              | NNH4PlantEnt          |

|                                      | ppm de plante entière                                                           |                   |
|--------------------------------------|---------------------------------------------------------------------------------|-------------------|
| ppmN-NO3                             | teneur en azote soluble sous forme nitrate ppm                                  | NNO3FeuilPan      |
| ppmN-NO3 dernière feuille<br>ligulée | teneur en azote soluble sous forme nitrate ppm dernière feuille ligulée         | NNO3DerFeuilLigul |
| ppmN-NO3 plante entière              | teneur en azote soluble sous forme nitrate ppm de plante entière                | NNO3PlantEnt      |
| ppmZn                                | teneur en zinc ppm                                                              | ZnFeuilPan        |
| Produit                              | Nom du produit                                                                  | Produit           |
| PS 200 grain plein                   | Poids sec d'un échantillon de 200 grains pleins<br>en g                         | PS200GP           |
| ps 200 grains vide                   | Poids sec d'un échantillon de 200 grains vides<br>en g                          | PS200GV           |
| PS echt grain                        | poids sec de l'échantillon de grains en g                                       | PSEchtGrain       |
| PS echt paille                       | poids sec de l'échantillon de paille en g                                       | PSEchtPaille      |
| PS grain plein                       | Poids sec des grains pleins des 8 poquets en g                                  | PSGP              |
| PS grain Vide                        | Poids sec des grains vides des 8 poquets en g                                   | PSGV              |
| PS Paille                            | poids sec des pailles des 8 poquets                                             | PSPaille8poq      |
| Quantité                             | Quantité de produit                                                             | Quantité          |
| Quantité N absorbé kg/ha             | Quantité d'azote abosrbé par les plantes entières en kg par ha                  | QtéNPlantEnt      |
| Quantité N-NH4 absorbé en<br>kg/ha   | Quantité N-NH4 absorbé par les plantes<br>entières en kg/ha                     | QtéNNH4PlantEnt   |
| Quantité N-NO3 absorbé en kg/ha      | Quantité N-NO3 absorbé par les plantes<br>entières en kg/ha                     | QtéNNO3PlantEnt   |
| Rayon Global 24h                     | Rayonnement global en MJ/m <sup>2</sup>                                         | RayonGlobal24     |
| Référence %N                         | Données de la courbe de référence de dilution<br>de l'azote pour le riz         | CourbeRefN        |
| sev1234                              | sévérité moyenne sur les 4 feuilles les plus hautes                             | note4f            |
| Site                                 | Localisation                                                                    | Site              |
| SPAD                                 | Valeur SPAD                                                                     | SPAD              |
| Surface Poquets                      | surface des poquets prélevés                                                    | SurfPoquets       |
| Système                              | mode de gestion du sol : SCV ou Labour                                          | Système           |
| Tmax                                 | température maximale en °C                                                      | Tmax              |
| Tmin                                 | température minimale en °C                                                      | Tmin              |
| Tmoy                                 | tempérture moyenne (Tmin+Tmax/2) en °C                                          | Tmoy              |
| Tmoy24                               | température moyenne sur 24h en °C                                               | Tmoy24            |
| Transmitted fraction                 | Transmitted fraction                                                            | TransmFraction    |
| Tx Hum grain                         | taux d'humidité des grains                                                      | TxHumGrain        |
| Tx HumPaille                         | taux d'humidité des pailles                                                     | TxHumPaille       |
| Туре                                 | Type de l'intervention : apports d'intrants, traitements phytosanitaires, semis | Туре              |
| Variété                              | Nom de la variété de riz                                                        | Variete           |
| Vent max                             | vent max atteint dans la journée (m/s)                                          | Ventmax           |
| Vent moyen 24h                       | vent moyen sur 24h (m/s)                                                        | Ventmoy24         |
| Rotation culture                     | indique si c'est du riz ou autre chose                                          | RizRotation       |